Değerli BİFOKART Klasik Üyemiz,

Borusan Sanat, 2021-2022 sezonu Borusan İstanbul Filarmoni Orkestrası ve Borusan Quartet ayrıca Borusan Müzik Evi konserlerinin biletlerini, **passo perakende satış noktaları**ndan veya **passo.com.tr** üzerinden temin edebilirsiniz.

2019-2020 sezonunda BİFOKART Klasik sahibi olan izleyicilerimiz mevcut kartları üzerinden indirim sahibi olacaklar, kartların sağladığı önceliklerden yeni sezonumuzda da faydalanabileceklerdir.

Bu bilgilendirme mektubunda sizlere internet üzerinden biletlerinizi nasıl alabileceğinizi aktaracağız.

Konserlerimizde görüşmek dileğiyle...

- 1. passo.com.tr'ye mevcut üyeliğiniz yoksa, üye olmanız gerekmektedir.
- 2. passo.com.tr'ye üye olduktan sonra, arama çubuğundan istediğiniz konseri aratabilirsiniz:

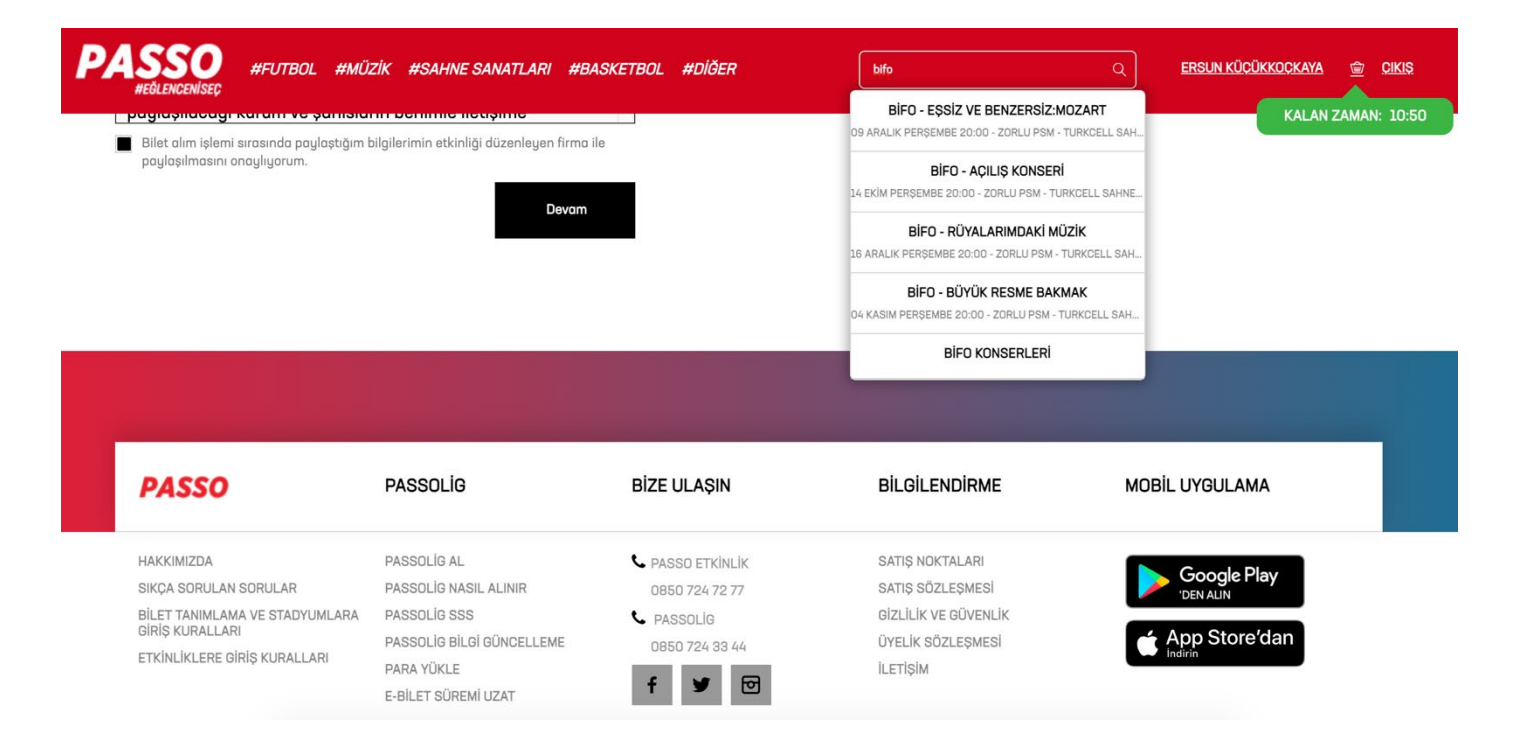

3. İstediğiniz konsere geldiğinizde SATIN AL butonuna tıklayabilirsiniz:

| PASSO<br>WEGLENCENISEC #FUTBOL #MÜZİK #SAHNE SANATLARI #BASKETBOL #DİĞER                                                                                                    |                 |
|----------------------------------------------------------------------------------------------------|-----------------|
| AÇILIŞ KONSERİ<br>14 EKİM 2021 PRŞ 20.00<br>ZORLU PSM TURKCELL SAHNESİ                                                                                                    | Haritada Göster |
| BORUSAN İSTANBUL FİLARMONİ ORKESTRASI<br>PATRICK HAHN şef<br>ALICE SARA OTT piyano<br>RAUTAVAARA In the Beginning. orkestra icin<br>V<br>Uütfen Not Edin<br>Bilet Flyatları<br>- Zorlu PSM'de gerçekleşecek etkinliklerin tümü pandemi sebebiyle özel<br>kurallara tâbidir. Bilet satın alan herkes bu kurallara uymayı ve yaptırımları<br>kabul etmiş sayılır. | Oturma Plani    |
| - Zorlu Center arama noktalarında görevliler tarafından vücut ısısı ölçümü<br>yapılacaktır. Vücut ısısı 38C üzerinde olan misafirler içeri alınmayacaktır.                                                                                                    | SATIN AL        |
| - Etkinlik girişinde Zorlu PSM tarafından yeni maskeler dağıtılacaktır. Alan<br>içinde farkındalığı sağlamak amacıyla yeni verilen maskelerin takılması<br>zorunludur.                                                                                                    |                 |
| - 18 yaş üzeri misafirlerimiz etkinliğe gelmeden önce HES (Hayat Eve Sığar)<br>uygulamalarının güncel olduğundan, HES Kod Ayarları bölümünün altında                                                                                                    |                 |

 SATIN AL butonuna tıkladıktan sonra, karşınıza kart seçenekleri çıkacaktır; lütfen BİFOKART Klasik'i seçiniz ve belirtilen alana kart numaranızı yazınız, DEVAM butonuna tıklayarak ilerleyiniz:

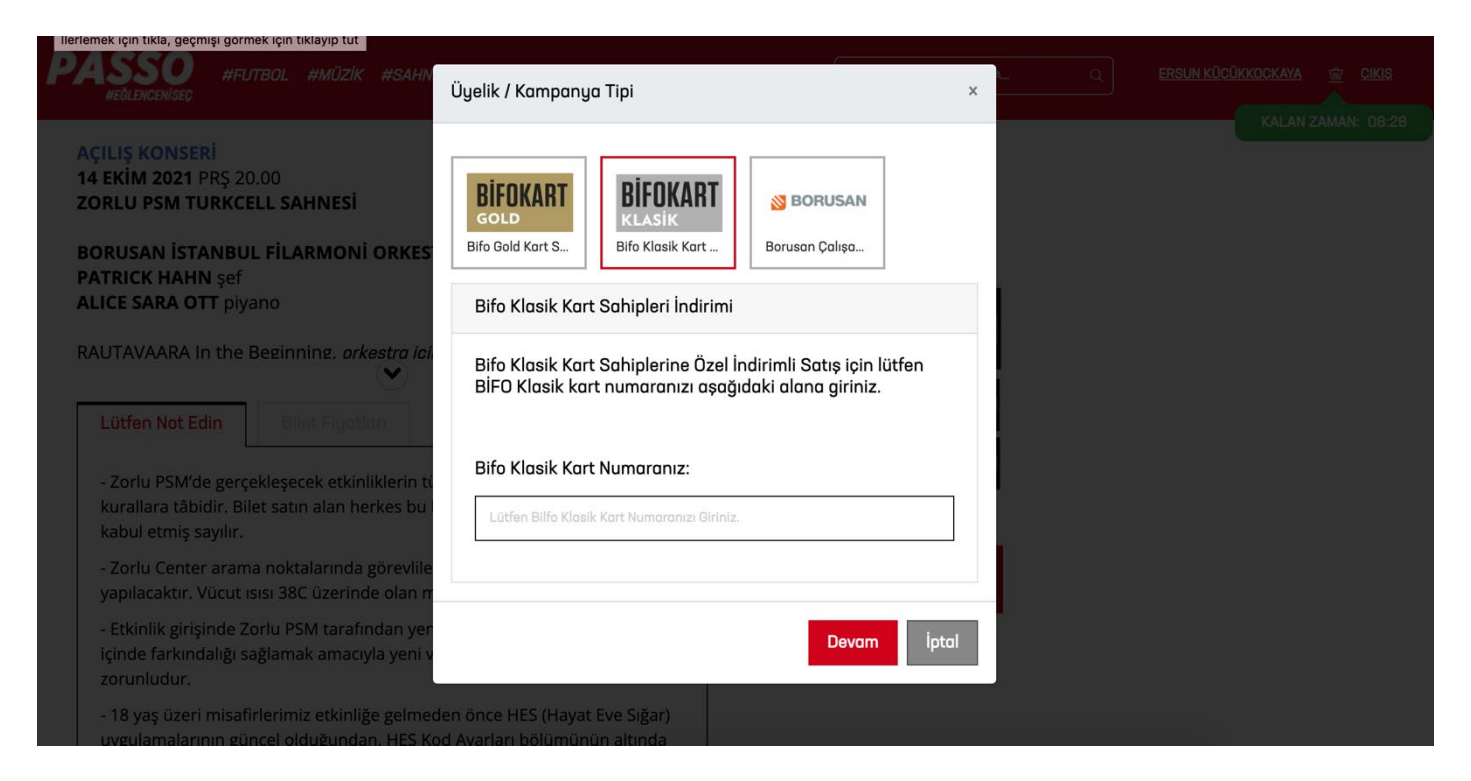

5. Koltuk seçim ekranına yönlendirileceksiniz:

| PASSO #FUTBOL #MÜZİK #SAHNE S                                                                                                    | ANATLARI #BASKETBOL #DİĞER                                                                                                    | ETKİNLİK, MEKAN, ŞEHİR ARA  |                    |
|----------------------------------------------------------------------------------------------------|----------------------------------------------------------------------------------------------------|-----------------------------|--------------------|
| <b>AÇILIŞ KONSERİ</b><br><b>14 EKİM 2021</b> PRŞ 20.00                                                                                                    | <u>Haritada Gös</u>                                                                                                    | <u>ster</u>                 | KALAN ZAMAN: 03:57 |
| ZORLU PSM TURKCELL SAHNESI<br>BORUSAN İSTANBUL FİLARMONİ ORKE<br>PATRICK HAHN şef<br>ALICE SARA OTT piyano                                                                                                    |                                                                                                    |                             |                    |
| RAUTAVAARA In the Beginning. <i>orkestra ic</i> Lütfen Not Edin         Bilet Flyatlan           - Zorlu PSM'de gerçekleşecek etkinliklerin t           kurallara tâbidir. Bilet satın alan herkes bu           kabul etmiş sayılır.           - Zorlu Center arama noktalarında görevlik | Üyelik / Kampanya T<br>Bilgileriniz doğrulandı. Koltuk seç<br>yönlendiriliyorsunuz<br>Tamam                                                                   | <b>'ipi</b><br>çim ekranına |                    |
| yapılacaktır. Vücut ısısı 38C üzerinde olan mis<br>- Etkinlik girişinde Zorlu PSM tarafından yeni<br>içinde farkındalığı sağlamak amacıyla yeni ver<br>zorunludur.<br>- 18 yaş üzeri misafirlerimiz etkinliğe gelmede<br>uygulamalarının güncel olduğundan. HES Kor                       | afirler içeri alınmayacaktır.<br>maskeler dağıtılacaktır. Alan<br>rilen maskelerin takılması<br>en önce HES (Hayat Eve Sığar)<br>d Avarları bölümünün altında |                             |                    |

6. Bu ekranda dilediğiniz yerden koltuk seçebilirsiniz:

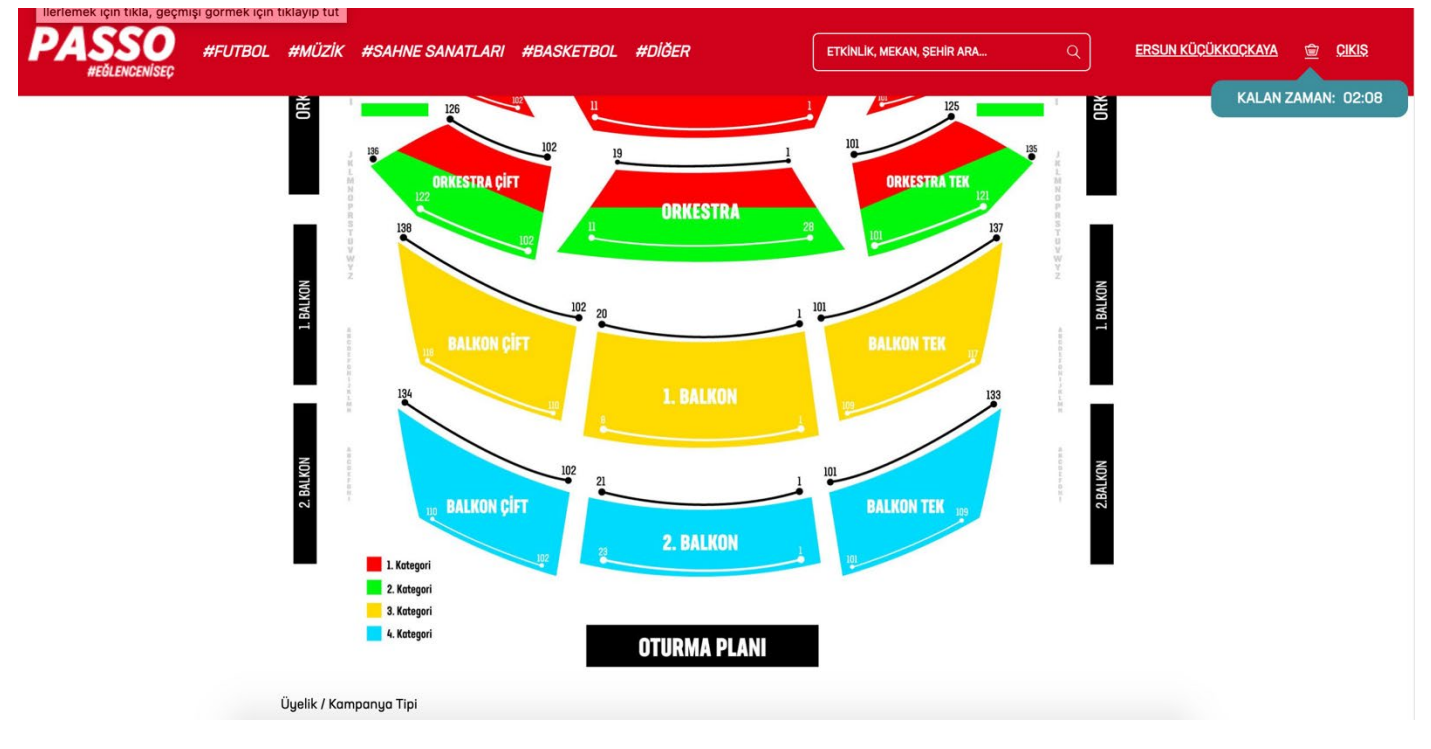

7. Aynı sayfada ekran altında çıkan **ÜYELİK / KAMPANYA TİPİ** butonuna tıklayarak, **BİFOKART Klasik**'i seçmeyi unutmayınız:

| PASSO | #FUTBOL #MÜZİK #SAHNE SANATLARI #BASKETBOL #DİĞER Etkinlik, mekan, şehir ara                                                                                                  | Q <u>Ersun küçükkoçkaya</u> 💼 çikiş |
|-------|----------------------------------------------------------------------------------------------------|-------------------------------------|
|       | I. Kategori  I. Kategori  A. Kategori  A. Kategori  OTURMA PLANI                                                                                                    |                                     |
|       | Üyelik / Kampanya Tipi<br>✓ Üyelik / Kampanya Tipi<br>Genel Satış<br>Bifo Gold Kart Sahipleri İndirimi<br>Bifo Klasik Kart Sahipleri İndirimi<br>Borusan Çalışanları İndirimi |                                     |
|       |                                                                                                    |                                     |
|       |                                                                                                    |                                     |

8. Aşağıdaki ekran ile karşılaşacaksınız, lütfen bu ekrana **BİFOKART Klasik numaranızı** giriniz ve ardından devam tuşuna basınız:

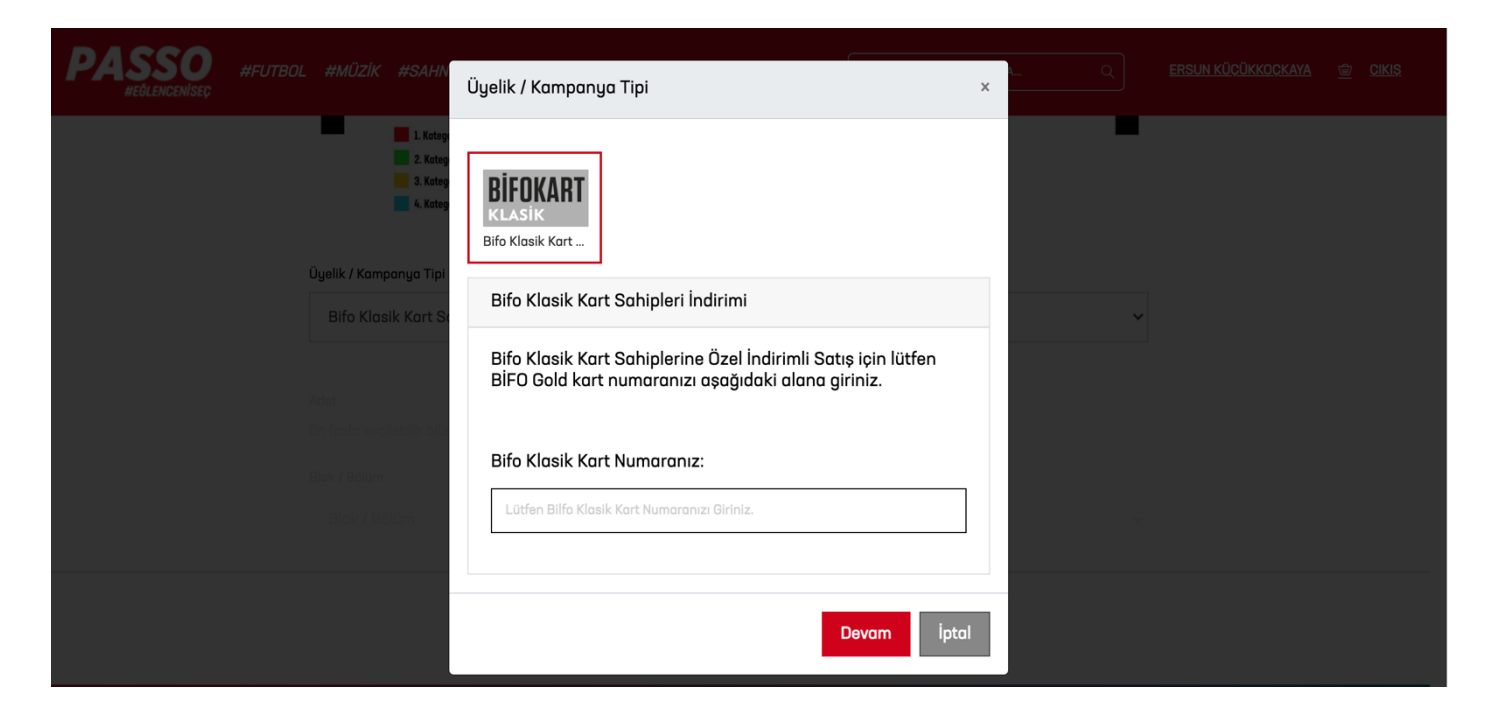

9. Aşağıdaki ekrana geleceksiniz, bu ekrandan bilet kategorilerinizi seçebilir, blok/bölüm bilgilerini belirleyebilir aynı zamanda ekranın altındaki iki butondan **EN İYİ KOLTUĞU BUL**'a tıklayarak passo'nun sizin için en iyi koltuğu bulmasını sağlayabilir, **KENDİM SEÇMEK İSTİYORUM**'a tıklayarak koltuğunuzu kendiniz seçebilirsiniz:

| PASSO<br>#EÓLENCENÍSEC | #FUTBOL | #MÜZİK #SAHNE SAN                             | ATLARI #BASKETBOI  | L #DİĞER | ETKİNLİK, MEKAN, ŞEHİR ARA | Q | ERSUN KÜÇÜKKOÇKAYA | ١ | <u>CIKIS</u> |
|------------------------|---------|-----------------------------------------------|--------------------|----------|----------------------------|---|--------------------|---|--------------|
|                        |         | Üyelik / Kampanya Tipi                        |                    |          |                            |   |                    |   |              |
|                        |         | Bifo Klasik Kart Sahipl                       | əri İndirimi       |          |                            | ~ |                    |   |              |
|                        |         | Kategori                                      |                    |          |                            |   |                    |   |              |
|                        |         | 1. Kategori                                   |                    |          |                            | ~ |                    |   |              |
|                        |         | BİFO KLASİK TAM - (240,00                     | t) 1               | ~        |                            |   |                    |   |              |
|                        |         | BİFO KLASİK İNDİRİMLİ - (2                    | .6,00 <b>₺</b> ) 0 | ~        |                            |   |                    |   |              |
|                        |         | <b>Adet</b><br>En fazla seçilebilir bilet say | si: 1              |          |                            |   |                    |   |              |
|                        |         | Blok / Bölüm                                  |                    |          |                            |   |                    |   |              |
|                        |         | ORKESTRA ÇİFT                                 |                    |          |                            | ~ |                    |   |              |
|                        |         | En                                            | iyi koltuğu bul    |          | Kendim seçmek istiyorum    |   |                    |   |              |

10. Aşağıdaki ekrana geleceksiniz, kontrollerinizi yapıp, ardından DEVAM tuşuna basınız:

| B4660       |         |          |                  |         |                         |                                 |                               |               |              |                                |                        |          | TR EN        |
|-------------|---------|----------|------------------|---------|-------------------------|---------------------------------|-------------------------------|---------------|--------------|--------------------------------|------------------------|----------|--------------|
| PASSO       | #FUTBOL | #MÜZİK   | #SAHNE SANATLA   | RI #BAS | SKETBOL                 | #DİĞER                          |                               |               | N, ŞEHİR ARA | ٩                              | ERSUN KÜÇÜKKOÇKAYA     | <u> </u> | <u>ÇIKIŞ</u> |
|             |         |          |                  |         |                         |                                 |                               |               |              |                                | KALAN                  | ZAMAN    | 4: 19:39     |
|             |         |          |                  |         |                         |                                 |                               |               |              |                                |                        |          |              |
|             |         |          |                  | Г       | <b>BİFO -</b><br>©Zorlu | <b>Açılış Kor</b><br>u PSM - Tu | <b>iseri</b><br>rkcell Sahnes | si - İstanbul |              | <b>14</b><br>Eki 2021<br>20:00 |                        |          |              |
|             |         |          |                  |         |                         |                                 |                               |               |              | 20.00                          |                        |          |              |
| BİLETLER    |         |          |                  |         |                         |                                 |                               |               |              | Sepetinizde                    | e 1 adet bilet bulunma | ktadı    | r.           |
| Kategori    |         | Tribün   | Blok             | Sıra    | Kolt                    | tuk                             | Bilet Bedeli                  | Servis Bedeli | Toplam Tutar | İşlem                          |                        |          |              |
| 1. Kategori |         | ORKESTRA | ORKESTRA<br>ÇİFT | BB      | 110                     |                                 | 240,00 ₺                      | 0,00 ₺        | 240,00 ₺     | Sil                            |                        |          |              |
| Koltuk Ekle |         |          |                  |         |                         |                                 |                               |               |              |                                | Yeni Etkinlik Ekle     | )evam    |              |
|             |         |          |                  |         |                         |                                 |                               |               |              |                                |                        |          |              |
|             |         |          |                  |         |                         |                                 |                               |               |              |                                |                        |          |              |
|             |         |          |                  |         |                         |                                 |                               |               |              |                                |                        |          |              |

## 11. Aşağıdaki ekrandan bilet türünüzü seçiniz:

| . Kategori                   | BİFO - Açılış Konseri | ORKESTRA | ORKESTRA<br>ÇİFT | BB | 110 | 240,00 ₺ | 0,00 € K      | ALAN ZAMAN: 18 |
|------------------------------|-----------------------|----------|------------------|----|-----|----------|---------------|----------------|
|                              |                       |          |                  |    |     |          | BİLET BEDELİ  | 240,00 \$      |
|                              |                       |          |                  |    |     |          | ARA TOPLAM:   | 240,00 ₺       |
|                              |                       |          |                  |    |     |          | TOPLAM ÜCRET: | 240,00 \$      |
| Teslimat Yöntemi Seçiniz     |                       |          |                  |    |     |          |               |                |
| eslimat Tipi *               |                       |          |                  |    |     |          |               |                |
| Teslimat Tipi                |                       |          |                  |    |     |          |               |                |
| Ara                          |                       | 1        |                  |    |     |          |               |                |
| PDF-Hızlı Bilet - (Ücretsiz) |                       |          |                  |    |     |          |               |                |
|                              |                       |          |                  |    |     |          |               |                |

## 12. Ardından ekranda çıkan bilgilerinizi tamamlayınız:

| PASSO #FUTBOL #MÜZİK #SAHNE SANATLARI #BASKETBO                                                                                                    | L #DİĞER ETKINLIK, MEKAN, ŞEHIR ARA Q                                                                                                    | <u>ERSUN KÜÇÜKKO</u> | <u>ÇKAYA 🚖 ÇIKIŞ</u> |
|----------------------------------------------------------------------------------------------------|----------------------------------------------------------------------------------------------------|----------------------|----------------------|
|                                                                                                    |                                                                                                    | ARA TUPLA            | KALAN ZAMAN: 15:51   |
|                                                                                                    |                                                                                                    | TOPLAM ÜCRET:        | 240,00 ₺             |
| Teslimat Yöntemi Seçiniz                                                                                                    |                                                                                                    |                      |                      |
| Teslimat Tipi                                                                                                    |                                                                                                    |                      |                      |
| PDF-Hızlı Bilet - (Ücretsiz) × 🐨                                                                                                    | PDF                                                                                                    |                      |                      |
| PDF biletimin kayıtlı e-posta adresime gönderilmesini istiyorum.                                                                                                    |                                                                                                    |                      |                      |
| E-Posta Adresi *                                                                                                    |                                                                                                    |                      |                      |
| ersunkucukkookaya@hotmail.com                                                                                                    |                                                                                                    |                      |                      |
| Faturanız aşağıda vereceğiniz detaylara göre e-arşiv veya e-<br>fatura olarak düzenlenecektir.Şirket adına fatura için gerekli<br>muhasebe detaylarınızı vermenizi rica ederiz.<br>Faturayı kayıtlı bilgilerime istiyorum. | Bilet satın alımınızı gerçekleştirdikten sonra biletleriniz<br>pdf formatında kayıtlı e-mail adresinize gönderilecektir<br>E-mail'in ulaşmaması holinde Profiim menüsü altında<br>Biletlerim bölümünden biletlerinizi görüntüleyerek<br>yazdırabilirsiniz |                      |                      |
| ⑥ Kişi ○ Şirket                                                                                                    |                                                                                                    |                      |                      |
| T.C. Kimlik No                                                                                                    |                                                                                                    |                      |                      |
| 23105579226                                                                                                    |                                                                                                    |                      |                      |
| T.C. Vatandaşı Değil                                                                                                    |                                                                                                    |                      |                      |
| Adınız *                                                                                                    |                                                                                                    |                      |                      |

13. Aşağıdaki ekrandan sözleşmeleri altındaki kutucuklara tıklayarak onaylayınız, ardından **DEVAM** butonuna basınız:

| PASSO #FUTBOL #MÜZİK #SAHNE SANATLARI #BASKETE                                                                                                    | 30L #DİĞER | ETKİNLİK, MEKAN, ŞEHİR ARA | Q I                 | ERSUN KÜÇÜKKOÇKAYA 🚖 ÇIKIŞ    |   |
|----------------------------------------------------------------------------------------------------|------------|----------------------------|---------------------|-------------------------------|---|
| BİLGİLER<br>UNVAN : Aktif Yatırım Bankası A.Ş.                                                                                                    |            |                            | Teslimat Tiri       | KALAN ZAMAN: 13:2             | 8 |
| MERSIS : 0225013653700015           Sözleşmeyi kabul ediyorum.                                                                                                    |            |                            | E-Posta e<br>Adresi | ersunkucukkockaya@hotmail.com |   |
| BİLET SATIŞ SÖZLEŞMESİ<br>6563 sayılı Elektronik Ticaretin Düzenlenmesi Hakkında<br>Kanun'un 3. maddesi uyarınca, www.passo.com.tr ile ilgili<br>tanıtıcı bilgilerin tümü, sitemizin "İletişim" başlıklı bölümünde<br>güncel şekilde yer almaktadır.                                                                                                    |            |                            |                     | Güncelle                      |   |
| Sozieşmeyi kadul ediyorum.         KİŞİSEL VERİMİ PAYLAŞ         Biletini satın almış olduğum etkinlik/futbol karşılaşması ile alakalı kişisel bilgilerimin etkinliği gerçekleştiren Spor         Kulübü, Organizatör, Etkinlik Mekanı, Etkinliği Düzenleyen         Kurum veya Şahıslar vs. ile paylaşılmasına ve bilgilerimin paylaşılacağı kurum ve şahısların benimle iletişime         Bilet alım işlemi sırasında paylaştığım bilgilerimin tekinliği düzenleyen firma ile |            |                            |                     |                               |   |
| paylaşılmasını onaylıyorum.<br>Devam                                                                                                    |            |                            |                     |                               |   |

14. Ödeme ekranına yönlendirileceksiniz, bilgilerinizi girip işleminizi tamamlayınız:

| AD SOYAD               |
|------------------------|
| Kart Numarası          |
| Ad Soyad               |
| Ay Vil V               |
| CVV                    |
| 240,00 TL Ödeyin       |
| 🕡 Kalan süreniz: 10:34 |
|                        |

Konserlerimizde görüşmek dileğiyle...